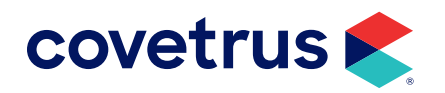

# **Stripe Surcharge**

Set-Up & User Guide

**PULSE**<sup>®</sup>

software.covetrus.com | 877.999.2838

 $\ensuremath{\mathbb{C}}$  2024 Covetrus, Inc. All rights reserved. No copying without consent.

### **Stripe Surcharge Overview**

The surcharge feature allows practices to pass on credit card processing fees to pet owners.

When this option is enabled, a calculated payment processing fee is added to the total invoice cost.

Credit card surcharges may be restricted or prohibited in some states. Before enabling this feature, please review the relevant laws in your state to ensure compliance.

Merchants are required to notify Mastercard 30 days prior to the start of surcharging. To notify Mastercard, visit <u>https://www.mastercard.us/en-us/surcharge-disclosure-webform.html</u> and complete the form.

## **Enabling the Surcharge Feature**

- To enable the Surcharge feature, go to **Settings > Billing > Payments > Stripe Payments Settings**.
- Ensure the option for **Enable Surcharge** is checked.

| Stripe Payments Setting                                                                       | S                                                                                                    |
|-----------------------------------------------------------------------------------------------|----------------------------------------------------------------------------------------------------|
| ** You can view and update y<br>** To learn more about the C<br>solutions/veterinary-payment- | your Stripe Settings from <u>Account Management</u> . **<br>ovetrus Payment Processing offerings, visit <u>https://software.covetrus.com/veterinary-</u><br>processing/ ** |
| Allow saving payment methods for future use                                                   |                                                                                                    |
| Allow sending payments to<br>client's device                                                  |                                                                                                    |
| Enable Surcharge                                                                              |                                                                                                    |

- A message will appear, alerting the user to check relevant local laws before proceeding.
- Click **Proceed**, to enable the surcharge.

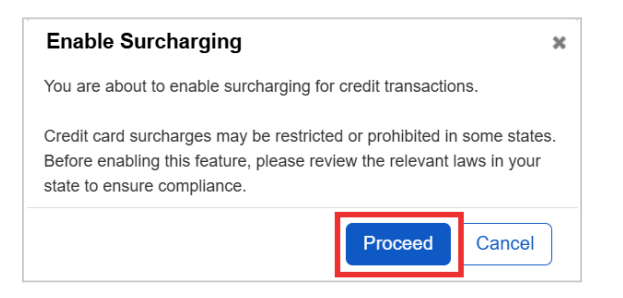

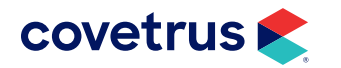

• A new field will appear after enabling the surcharge, where the **Surcharge Percentage Fee** is entered as a **whole number**.

| Enable Surcharge         | ☑ ? |
|--------------------------|-----|
| Surcharge Percentage Fee | 3   |

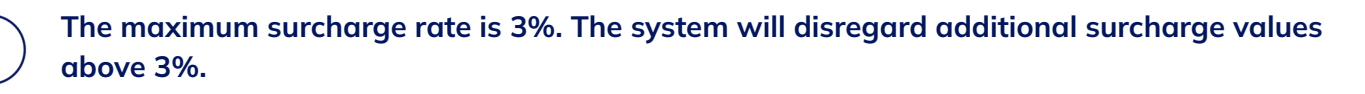

• When complete, **save** the changes.

### **Processing a Card with a Surcharge**

To process a credit card with a surcharge, within the Payments section choose the correct terminal, payment type and enter the payment amount.

- Ensure the Include Surcharge button is selected.
- Then click Process Payment.

| Payments                                  |                                |                  |                |              |              |                  |               |             |          |            |
|-------------------------------------------|--------------------------------|------------------|----------------|--------------|--------------|------------------|---------------|-------------|----------|------------|
| Amount                                    | Payment Ty                     | /pe              |                |              |              |                  | R             | emove       | Store    |            |
| 0                                         | Mastercar                      | ď                |                | ~            |              |                  |               |             |          |            |
| Terminal:                                 | C                              | Consultation R   | oom 🗸 🗆 Ke     | y Card in Ma | anually?     |                  |               |             |          |            |
| Skip credit card pr                       | r <b>ocessing?</b> Ye          | əs 🔿 No 🔍        |                |              |              |                  |               |             |          |            |
| Include surcharge                         | Ye                             | es 🔍 No 🔿        |                |              |              |                  |               |             |          |            |
| A surcharge will be<br>The client must ap | e included.<br>oprove this cha | rge to comple    | ete the credit | card payme   | ent.         |                  |               |             |          |            |
| Debit card paymen                         | nts processed a                | as credit will p | process succ   | essfully, bu | t the surcha | arge fee will be | e removed fro | om the tota | al payme | nt amount. |
| + Add Another Pag                         | lyment                         |                  |                |              |              |                  |               |             |          |            |
| Process Payment                           | Send Paym                      | nent Link        |                |              |              |                  |               |             |          |            |

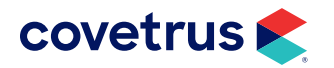

• A Payment Amount Confirmation dialog will display the amount of the payment, the surcharge, and the total amount to be processed.

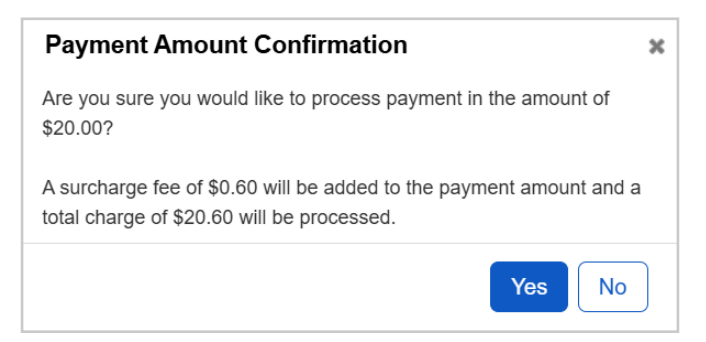

- If you'd like to waive the surcharge for a client, click **No** to return to the payments section where you can select to not include the surcharge. To proceed click **Yes**.
- The Stripe reader will prompt the customer to **tap or swipe their card** and display surcharge notification at the bottom of the card reader.

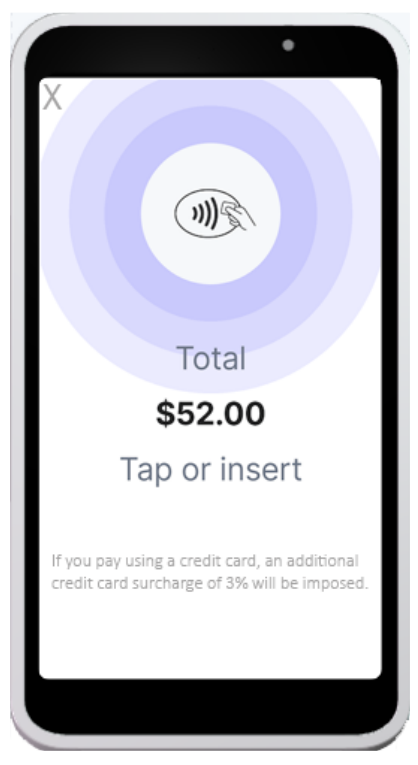

• If the client does not wish to accept the charges, they will simply click on the X in the upper left corner of the Stripe device screen.

When proceeding with the payment, the client acknowledges that they are accepting the surcharge, and the total amount will be processed.

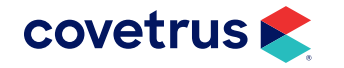

- After the payment is approved the device will display the surcharge amount added to the total price of the invoice.
- The surcharge will be included on the receipt printed from within Pulse along with the payment type, the last 4 digits of the credit card, and the transaction ID.

| Return Items       |                                                                          |  |
|--------------------|--------------------------------------------------------------------------|--|
| Practice           | Erin's Zoo (demo site) DZ                                                |  |
| Receipt Number     | 846                                                                      |  |
| Payment Entry Date | 11/27/2024 2:18 PM                                                       |  |
| Description        | Payment on 11/27/2024 for services rendered by Erin's Zoo (demo site) DZ |  |
| Amount Paid        | \$108.15 (Transaction Amount \$105.00 + Surcharge Amount \$3.15)         |  |
| Payment            | Discover \$105.00 Payment detail/Refund                                  |  |
|                    | Surcharge Amount: \$3.15                                                 |  |
|                    | Total Amount: \$108.15                                                   |  |
|                    | Last 4 of Credit Card: 9969                                              |  |
| Transaction Id     | pi_3QPql4IEHp17O2Te1KAPy63G                                              |  |
| Cashier            | Christmas F.                                                             |  |

### **Refund with Surcharge**

#### Voiding a Payment with a Refund

Voided payments will return the total invoice amount including the surcharge.

#### **Partial Surcharge Refund with Returned Items**

The prorated surcharge amount is included in the refund amount. For example, with a 3% surcharge, a \$30 surcharge was applied to a \$1000 invoice for a total payment of \$1030. A \$100 item was returned, the total refund amount is \$103 which includes \$3 surcharge.

If the returned item(s) amount is less than the invoice's balance, the refund amount will not include surcharge.

• This is done by using the **Return Items** option which allows Pulse to calculate the pro-rated surcharge amount accordingly.

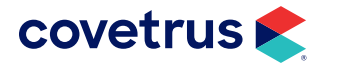

| Return Items       |                                                                           |  |
|--------------------|---------------------------------------------------------------------------|--|
| Receipt Number     | 97                                                                        |  |
| Payment Entry Date | 12/10/2024 6:12 PM                                                        |  |
| Description        | Payment on 12/10/2024 for services rendered by Farm Veterinary            |  |
| Amount Paid        | <u>\$476.87 (</u> Transaction Amount \$462.99 + Surcharge Amount \$13.88) |  |
| Payment            | Visa \$462.99 Payment detail/Refund                                       |  |
|                    | Surcharge Amount: \$13.88                                                 |  |
|                    | Total Amount: \$476.87                                                    |  |
|                    | Last 4 of Credit Card: 9969                                               |  |
| Transaction Id     | pi_3QUaigIwDSYOecFX19CCCDQj                                               |  |

• To do this enter the **return quantity** and **return notes** then click **Calculate Refund Amount**.

|                                                                                   | ansaction                                                                                                    |                                                                                                    |                                                                     |                                               |                                         |                               |                |            |        |            |
|-----------------------------------------------------------------------------------|----------------------------------------------------------------------------------------------------|----------------------------------------------------------------------------------------------------|---------------------------------------------------------------------|-----------------------------------------------|-----------------------------------------|-------------------------------|----------------|------------|--------|------------|
| Refund Pay                                                                        | ment to                                                                                                    | Credit on Account                                                                                                    |                                                                     |                                               |                                         |                               |                |            |        |            |
| Return Note                                                                       | s                                                                                                    |                                                                                                    |                                                                     | ſ                                             |                                         |                               |                |            |        |            |
| Instructions                                                                      | :                                                                                                    |                                                                                                    |                                                                     |                                               |                                         |                               |                |            |        |            |
| <ul> <li>Ente</li> <li>Ente</li> <li>Clic</li> <li>If yo</li> <li>Veri</li> </ul> | er return notes abo<br>er the return quanti<br>k "Calculate Refun<br>ou need to return qu<br>fy all is correct and | ve (required).<br>ty for each item. Leave ze<br>d Amount" at the bottom.<br>lantity back to inventory,<br>press "Process Return" | ero in quantity for ite<br>The monetary amo<br>check off the box to | ems that are<br>unt to be re<br>o return to i | e not being<br>turned will<br>nventory. | J returned.<br>I be displayed | l at the botto | m.         |        |            |
| Patient                                                                           | Description                                                                                                    |                                                                                                    | Date                                                                | Price                                         | Return<br>Quantity                      | Return to<br>Inventory        | Quantity       | Sub-Total  | Тах    | Total      |
| Waffle                                                                            | Professional Se                                                                                                    | rvices 1                                                                                                    | 11/20/2024                                                          | \$572.99                                      | 0                                       |                               | 1              | \$572.99   | \$0.00 | \$572.99   |
|                                                                                   |                                                                                                    |                                                                                                    |                                                                     |                                               |                                         |                               |                | \$572.99   |        | \$572.99   |
| Balance car                                                                       | rried over at the tim                                                                                              | e of purchase                                                                                                    |                                                                     |                                               |                                         |                               |                | (\$100.00) |        | (\$100.00) |
| Amount to                                                                         | Amount to return: \$0.00 \$472.99 \$472.99                                                                         |                                                                                                    |                                                                     |                                               |                                         |                               |                |            |        |            |
| Calculate Re                                                                      | efund Amount                                                                                                    | Process Return                                                                                                    |                                                                     |                                               |                                         |                               |                |            |        |            |

- The amount to return will display in red below the charges including the calculated surcharge fee.
- When ready click **Process Return** and click **Yes** on the confirmation message.

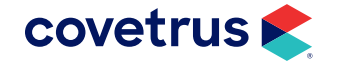

| Patient      | Description                                                           | Date       | Price  | Return<br>Quantity | Return to<br>Inventory | Quantity | Sub-Total | Тах    | Total      |
|--------------|-----------------------------------------------------------------------|------------|--------|--------------------|------------------------|----------|-----------|--------|------------|
| Waffle       | Professional Services 1                                               | 11/20/2024 | \$0.00 | 1                  |                        | 1        | \$0.00    | \$0.00 | \$0.00     |
|              |                                                                       |            |        |                    |                        |          | \$0.00    |        | \$0.00     |
| Balance car  | Balance carried over at the time of purchase (\$100.00)               |            |        |                    |                        |          |           |        | (\$100.00) |
| Amount to    | Amount to return: \$586.87 (includes surcharge fee of \$13.88) \$0.00 |            |        |                    |                        |          |           |        | \$0.00     |
|              |                                                                       | 1          |        |                    |                        |          |           |        |            |
| Calculate Re | efund Amount Process Return                                           |            |        |                    |                        |          |           |        |            |

- The return transaction will then be displayed within the client's payment history.
- The refund amount will be applied as credit to customer's account.

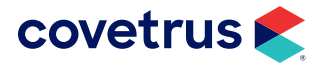